| 1.           | Fontos biztonsági utasítások                           | 1  |
|--------------|--------------------------------------------------------|----|
| 2.           | Tartozékok                                             | 2  |
| 3.           | A készülék ábrája                                      | 2  |
| 4.           | A készülék csatlakozásai                               | 3  |
| 5.           | Az akkumulátor töltésével kapcsolatos figyelmeztetések | 4  |
| 6.           | Kezdő lépések                                          | 5  |
| 7.           | Bluetooth funkció                                      | 6  |
| 8.           | FM funkció                                             | 8  |
| 9.           | TMC funkció                                            | 8  |
| 10.          | A készülék beállításai                                 | 8  |
| 11.          | Első beállítások és a szoftver aktiválása              | 9  |
| 12.          | Navigáció                                              | 10 |
| 13.          | Térkép képernyő                                        | 13 |
| 14.          | További menük                                          | 14 |
| 15.          | Beállítások                                            | 14 |
| 1 <b>6</b> . | Hibaelhárítás                                          | 15 |
| 17.          | Számítógép csatlakoztatása                             | 16 |

HU

### Fontos biztonsági utasítások

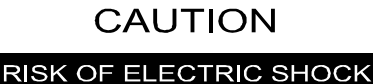

DO NOT OPEN!

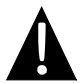

Az egyenlő oldalú háromszögbe helyezett felkiáltójel jelzi a felhasználónak, hogy fontos üzemeltetési és karbantartási (szervizelési) utasítások találhatók a készülékhez tartozó szövegekben.

#### **FIGYELEM**

- Az áramütés veszélyének csökkentése végett, ne távolítsa el a fedelet (vagy hátlapot). A készülékben nem találhatók a felhasználó által javítható alkatrészek. Szervizért forduljon szakképzett szervizszemélyzethez.
- A gyártó nem vonható felelősségre a termékben a gyártó vagy az arra felhatalmazott egység által nem engedélyezett alkatrészcseréből vagy módosításból származó károkért.

#### FIGYELMEZTETÉS

A készülékre nem csöpöghet vagy fröccsenhet folyadék, illetve tilos a készülékre folyadékkal megtöltött tárgyakat helyezni.

### Tartozékok listája

HU

| CIKK                                             | NÉV                                              | MENNY. |
|--------------------------------------------------|--------------------------------------------------|--------|
|                                                  | Autós töltő                                      | 1      |
|                                                  | USB-kábel                                        | 1      |
|                                                  | Érintőceruza                                     | 1      |
|                                                  | Elegáns tartótok<br>(csak a GV5500BT-hez)        | 1      |
|                                                  | Felhasználói kézikönyv                           | 1      |
|                                                  | Garancialevél                                    | 1      |
| Peedige<br>• • • • • • • • • • • • • • • • • • • | Illesztőprogramot/dokumentációt<br>tartalmazó CD | 1      |

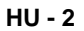

# A készülék ábrája

### Elölnézet és oldalnézet

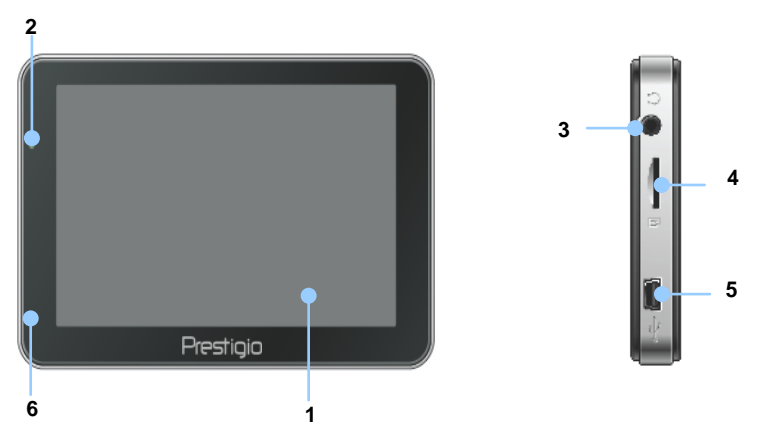

#### 1. LCD érintőképernyő

A menüparancsok kiválasztásához vagy az adatok beviteléhez érintse meg a képernyőt az érintőceruzával vagy az ujjával.

#### 2. Akkumulátor állapotjelző

A kijelző zöld fénnyel világít, ha az akkumulátor teljesen fel van töltve, és pirosan, ha éppen töltés alatt van.

#### 3. Fülhallgató Jack aljzat

A fülhallgatók vagy headsetek csatlakoztatásához.

#### 4. MicroSD nyílás

Ide helyezhető be a microSD memóriakártya, ha adatokhoz szeretne hozzáférni vagy a memóriát bővítené.

#### 5. USB-port

USB-kábel csatlakozás, ha adatokhoz szeretne hozzáférni vagy az akkumulátort tölteni.

#### 6. Mikrofon

Hangrögzítéshez.

### Hátulnézet és felülnézet

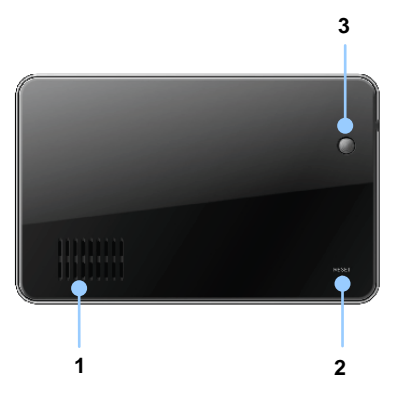

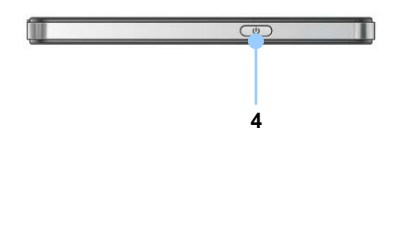

1. Hangszóró

Hangot, zenét sugároz.

2. Újraindító gomb

Nyomja meg a készülék újraindításához.

3. Fényérzékelő

Az érintőképernyő fényerejét állíthatja be.

4. Bekapcsoló gomb

Nyomja meg a készülék BE/KIKAPCSOLÁSÁHOZ.

# Eszközcsatlakozások

### MicroSD-kártya behelyezése

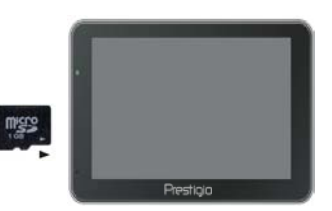

- A microSD-kártya behelyezéséhez annak csatlakozóit a készülék felé és a kártya címkéjét a készülék előlapja felé fordítsa.
- MicroSD-kártya kivételéhez finoman nyomja meg a kártya élét, amivel kioldja a biztonsági zárat, majd húzza ki a kártyát a nyílásból.

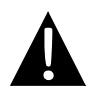

#### MEGJEGYZÉS:

Mielőtt kivenné, mindig győződjön meg róla, hogy egyetlen alkalmazás sem használja éppen a microSD-kártyát.

### Csatlakoztatás külső USB-eszközhöz (töltés)

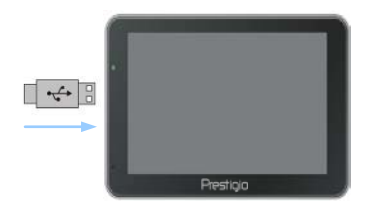

- Dugja be a USB-csatlakozót a megfelelő USB-portba.
- A töltés megkezdéséhez az USB-csatlakozó másik végét dugja be a számítógépen lévő USB-portba.

### Autós töltő csatlakoztatása

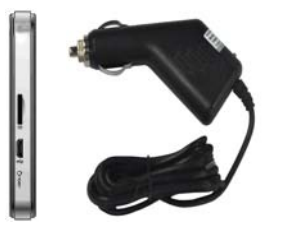

- Dugja be a USB-csatlakozót a megfelelő USB-portba.
- A töltés megkezdéséhez dugja be az autós töltő csatlakozóját a gépjármű 12V-os szivargyújtójába.

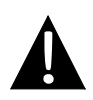

#### **MEGJEGYZÉS:**

Kérjük, hogy csak azután csatlakoztassa az autós töltő csatlakozóját a gépjármű 12V-os szivargyújtójához, miután beindította a gépjármű motorját, hogy megvédje a készüléket a hirtelen áramlökéstől.

### Az akkumulátor töltésével

### Az újratölthető akkumulátorról

A készülékbe újratölthető akkumulátor van beépítve. Az első használat előtt teljesen töltse fel az akkumulátort (legalább 5 órán keresztül). Töltés közben az akkumulátor állapotjelzője pirosan világít és zöldre vált, amikor a töltés befejeződött. A töltésidő körülbelül 4 óra.

#### Üzemi körülmények és az újratölthető akkumulátorral kapcsolatos óvintézkedések

- Az új akkumulátorral rendelkező készülékeket az első használat előtt teljesen fel kell tölteni.
- A készülék töltését nem szükséges az akkumulátor teljes lemerülése előtt megkezdeni.

# Kezdő lépések

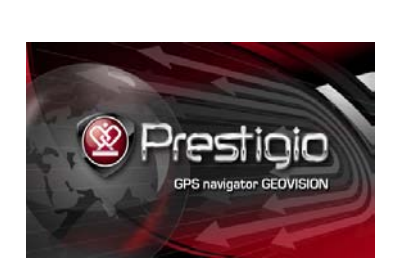

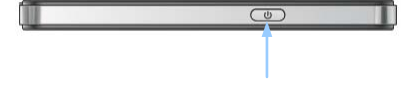

| Do you want power off? |  |       |  |        |  |  |
|------------------------|--|-------|--|--------|--|--|
| Power Off              |  | Sleep |  | Cancel |  |  |

- Nyomja meg és tartsa benyomva a bekapcsoló gombot a készülék bekapcsolásához.
- Röviddel azután, hogy az üdvözlő képernyőt látja, megjelenik a főmenü.
- A különböző funkciók közötti navigáláshoz érintse meg a megfelelő gombokat a csomagban lévő érintőceruzával.
- Nyomja meg és tartsa benyomva a bekapcsoló gombot a készülék kikapcsolásához, illetve az alvó üzemmódba állításához.
- Érintse meg az Alvó ikont a készülék alvó üzemmódba kapcsolásához, vagy a Kikapcsolás ikont a készülék kikapcsolásához.

### Bluetooth funkció

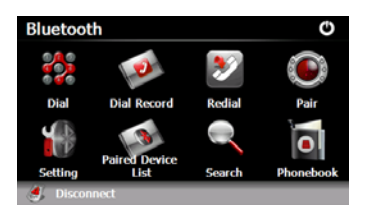

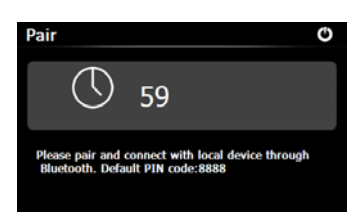

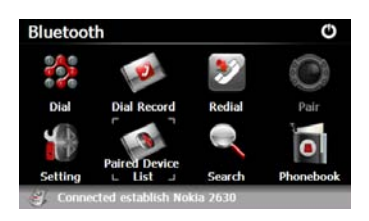

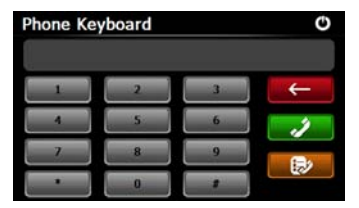

- Érintse meg a Bluetooth ikont a főmenüben a Bluetooth funkció használatának megkezdéséhez.
- A kapcsolat állapotát a felület alján láthatja.
- Érintse meg a ikont az aktuális funkcióból való kilépéshez.
- Érintse meg a ikont a Bluetooth felületen a GPRS funkcióval rendelkező mobiltelefonnal történő párosítás megkezdéséhez.
- Győződjön meg róla, hogy a mobiltelefon Bluetooth funkciója más készülékek számára észlelhető.
- A sikeres párosítás esetén "Connection established" (A kapcsolat létrejött) felirat jelenik meg a képernyőn.
- Érintse meg a ikont a Bluetooth felületen, ha meg szeretné nyitni a Telefon billentyűzetet.
- Érintse meg a számjegyeket és a ikonokat a tárcsázáshoz, visszafelé törléshez és a Híváselőzmények megtekintéséhez.

### Bluetooth funkció

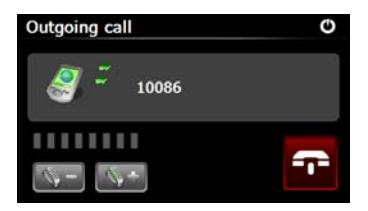

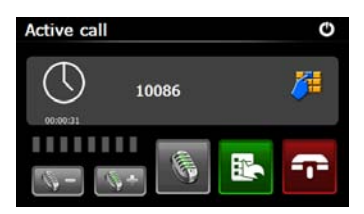

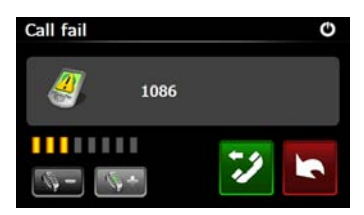

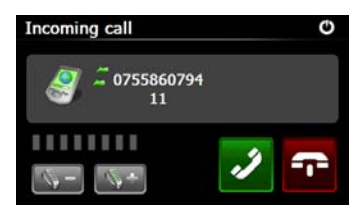

- A hangerőt a szabályozhatja. A hívás befejezéséhez a gombot érintse meg.
- Érintse meg a kont a híváselőzmények megnyitásához. A billentyűzet előhívásához érintse meg a gombot. Érintse meg a
   ikont, ha szeretné a hívást a mobiltelefonra tenni, illetve visszaváltani a készülékre.
- A sikertelen hívást az ábrán látható kép jelöli.
- Érintse meg a gombot, ha vissza szeretne térni a Telefon billentyűzet felületre.
- A bejövő hívások esetén a készülék kijelzi a hívó számot.

### 

# Bluetooth CO Dial Dial Record Redial Pair Dial Dial Record Redial Pair Paired Device Search Phonebook

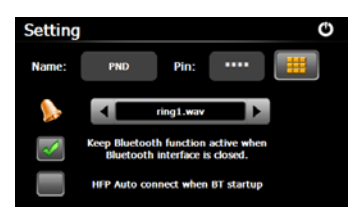

# Bluetooth funkció

- Érintse meg a ikont a
   Bluetooth felületen, ha be szeretne lépni a Híváselőzményekbe.
- Érintse meg a 22 gombokat a Kimenő hívások listájának,
   Fogadott hívások listájának és
   Nem fogadott hívások listájának megtekintéséhez. A híváshoz érintse meg a 20 gombot.
- Ha törölni szeretne egy tetszőleges telefonszámot a listáról, jelölje ki a számot és érintse meg a ikont. Érintse meg a gombot, ha az összes számot törölni kívánja a listából.
- Érintse meg a gombot a
   Bluetooth felületen az utolsó hívott szám újrahívásához.
- Érintse meg a ikont a Bluetooth felületen a Beállítások funkció megnyitásához.\_\_\_
- Érintse meg a ikont új PIN-kód megadásához. Érintse meg a gombokat új csengőhang kiválasztásához.
- A Bluetooth funkció engedélyezéséhez/letiltásához érintse meg a kont. Az

automatikus HFP csatlakozás engedélyezéséhez/letiltásához érintse meg a Zikont.

### Bluetooth funkció

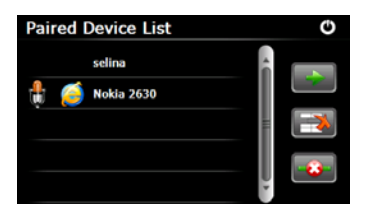

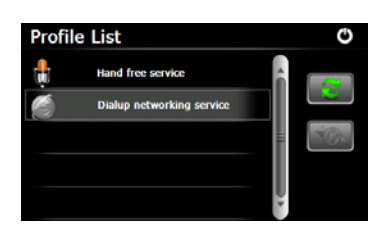

- Érintse meg a ikont a
   Bluetooth felületen a Párosított
   eszközök listája funkció
   megnyitásához.
- 22. Érintse meg a ikont, ha egy mobiltelefon nevét törölni szeretné a listáról. Érintse meg a ikont, ha le akarja választani a PND-t (Személyi navigációs készülék) a mobiltelefonról. Válassza ki a mobiltelefon nevét a Párosított eszközök listájáról, majd érintse meg a ikont a Profillista megnyitásához.
- 23. Érintse meg a ikont, ha egy korábban már csatlakoztatott mobiltelefont szeretne újracsatlakoztatni. Érintse meg a ikont, ha le akarja választani a PND-t (Személyi navigációs

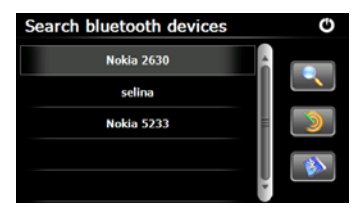

készülék) a mobiltelefonról.

- Érintse meg a sikont a
   Bluetooth felületen a keresés megkezdéséhez.
- A csatlakozáshoz szükséges mobiltelefon neve megjelenik a képernyőn a keresés befejeztével.
- Érintse meg a mobiltelefon nevét, majd a párosításhoz érintse meg a

ikont. Érintse meg a gombot a Párosított eszközök lista megnyitásához.

# Bluetooth funkció

(GeoVision 4500BTFM/5500BTFM/5500BTFMHD)

- 27. Érintse meg a ikont a
  Telefonkönyv megnyitásához.
  28. Érintse meg a ikont, ha le
  - Erintse meg a sikont, ha le szeretné tölteni a mobiltelefonon lévő telefonszámokat a PND-re (Személyi navigációs készülék).
  - 29. A telefonszám tárcsázásához érintse meg a sombot.
  - Érintse meg a ikont, ha egy mobiltelefon nevét törölni szeretné a listáról.

#### MEGJEGYZÉS:

Phonebook

A Bluetooth funkció a GeoVision 4500BTFM/5500BTFM/5500BTFMHD változatok esetében elérhető.

# FM funkció

(GeoVision 4500BTFM/5500BTFM/5500BTFMHD)

- A főmenüben érintse meg a Funkció ikont.
- Érintse meg az FM ikont az FM funkció használatának megkezdéséhez.
- Érintse meg a som gombokat vagy mozgassa a kurzort az FM rádiófrekvencia hangolásához.
- Az aktuális FM frekvencia mentéséhez érintse meg a ikont.
- 5. Az FM funkció engedélyezéséhez érintse meg a Use FM ikont.
- 6. Kilépéshez érintse meg a gombot.

#### MEGJEGYZÉS:

\*Az FM funkció használata előtt győződjön meg róla, hogy a készülék megfelelően csatlakoztatva van az autós töltőhöz.

#### MEGJEGYZÉS:

Az FM funkció a GeoVision 4500BTFM/5500BTFM/5500BTFMHD változatok esetében

#### HU - 8

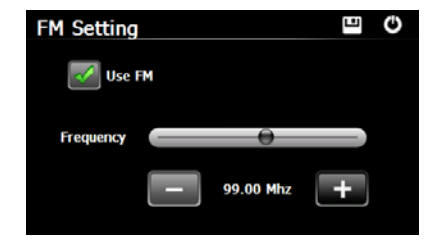

### TMC Funkció

GeoVision 4500TMC/5500TMC/5500TMCHD

A TMC az FM Radio Data System (RDS, rádiós adatrendszer) egy egyedi alkalmazása, amelyet valós idejű közlekedési és időjárási információk szórására használnak. Az útvonaltervező így kikerülheti az úttorlaszokat vagy a balesetből adódó váratlan közlekedési dugókat.

#### MEGJEGYZÉS:

Ez a funkció csak akkor elérhető, ha készüléke támogatja a TMC-t, és az országában elérhető.

A Prestigio GeoVision jelvevő automatikusan keresi az FM rádióállomásokon a TMC adatokat, és a dekódolt információt azonnal felhasználja az útvonaltervezésnél. Abban a pillanatban, ahogy a Prestigio GeoVision olyan közlekedési információt kap, amely hatással lehet az útvonalára, a program figyelmezteti Önt, hogy újratervezi az útvonalat, és a navigáció egy új, a legfrissebb közlekedési állapotot tekintve optimális útvonalon folytatódik.

Az újratervezés finomításához Ön beállíthatja azt a minimális késésidőt, amely az útvonal újratervezéséhez vezet, vagy megadhatja, hogy a Prestigio GeoVision először kérjen Öntől megerősítést az új javasolt útvonalra vonatkozóan, mielőtt az érvénybe lépne. Ezeket a **Traffic settings (Közlekedési beállítások)** menüben teheti meg.

A térképen különleges ikon jelenik meg, amely jelzi, hogy érkezett-e közlekedési információ. Az ikon a közlekedési jelvevő állapotát jelzi, amikor nincsenek közlekedési események az útvonalán. Máskülönben az útvonalán lévő következő közlekedési esemény típusát mutatja.

A közlekedési esemény által érintett útszakaszokat eltérő szín jelzi a térképen, és az út fölött egy kis szimbólum mutatja az esemény jellegét:

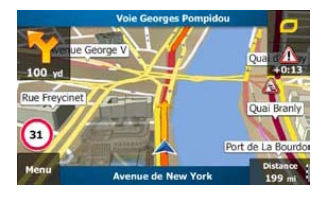

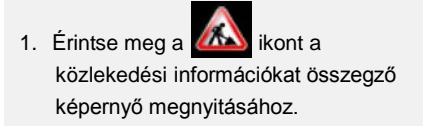

### TMC Funkció

GeoVision 4500TMC/5500TMC/5500TMCHD

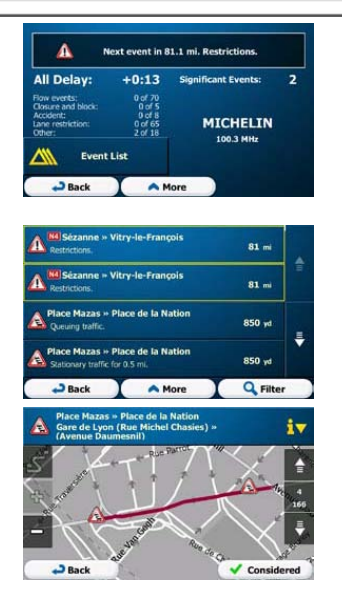

- Érintse meg az Event List (Események listája) ikont a közlekedési események listájának megnyitásához.
- Most érintse meg a listában lévő bármelyik elemet a részletek megtekintéséhez és az érintett útszakasz térképen történő megjelenítéséhez annak teljes hosszában.

#### MEGJEGYZÉS:

Ha a javasolt útvonalon olyan közlekedési események vannak, amelyeket az alkalmazás

még nem hagyott el, a konnal megnyithatja és gyorsan ellenőrizheti a jelentős közlekedési események listáját.

# Eszközbeállítások

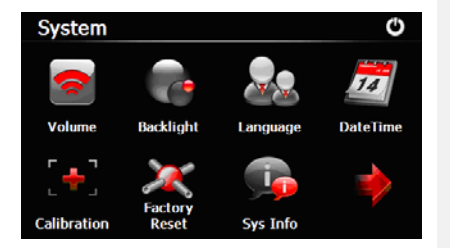

- A főmenüben érintse meg a ikont a készülék beállításainak megnyitásához.
- További beállítások megjelenítéséhez érintse meg a ikont.

| Hangerő                             | Hangerő beállítása, készülék elnémítása vagy figyelmeztető<br>üzenetek engedélyezése. |
|-------------------------------------|---------------------------------------------------------------------------------------|
| Háttérfény                          | Az érintőképernyő fényerejét állíthatja be.                                           |
| Nyelv                               | Válassza ki a kívánt nyelvet.                                                         |
| Dátum Idő                           | ldőzóna/dátum/idő beállítása.                                                         |
| Kalibrálás                          | A képernyőt kalibrálhatja, ha annak helyzete nem megfelelő.                           |
| USB                                 | Az adatátvitel módját adhatja meg a navigátor és a számítógép között.                 |
| Gyári beállítások<br>visszaállítása | Minden rendszerbeállítás visszaállítása alapértelmezett gyári<br>értékekre.           |

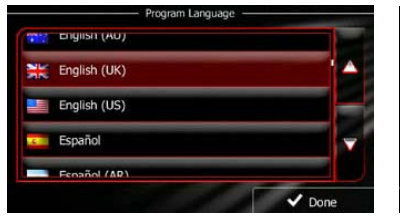

|                   |                                                | e voice canguage                      | . 191 |
|-------------------|------------------------------------------------|---------------------------------------|-------|
|                   | not announced                                  | female Loviise v1.127053              |       |
|                   | Natural Voice<br>Street names<br>not announced | Eesti keel<br>male Jaagup v1.127053   |       |
|                   | Natural Voice<br>Street names<br>not announced | English (UK)<br>male James v1.127053  | ×     |
| $\mathbf{\nabla}$ | Natural Voice<br>Street names<br>not announced | English (UK)<br>female Kate v1.127053 |       |
|                   | Natural Voice<br>Street names                  | English (UK)                          |       |
|                   |                                                |                                       |       |

Ha első alkalommal használja a navigációs szoftvert, automatikusan elindul egy kezdeti beállítási folyamat. Tegye a következőt:

Válassza ki a program nyelvét. Ha a beállítani kívánt nyelv nem jelenik meg a képernyőn, érintse meg a A / S gombokat, vagy gördítse az ujjával fel-le a listát a rendelkezésre álló nyelvek megjelenítéséhez. A kívánt nyelv kiválasztásához érintse

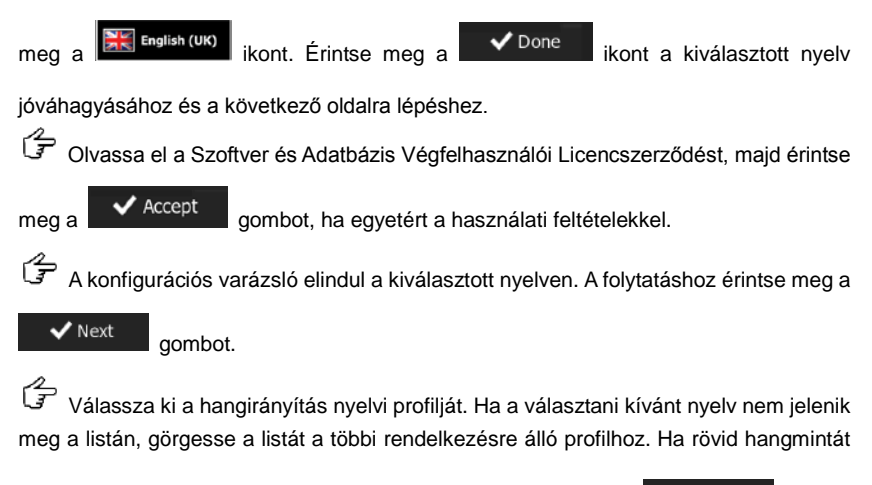

szeretne hallani, érintse meg bármelyik elemet. Érintse meg a

kiválasztott nyelv jóváhagyásához és a következő oldalra lépéshez.

### Első beállítások és a szoftver aktiválása

gombot, ha engedélyezi a névtelen statisztikák gyűjtését, vagy a sombot, ha le akarja tiltani ezt a funkciót.

A kezdeti beállítás ezzel készen van. Az alkalmazás elindul.

#### <u>Bevezető</u>

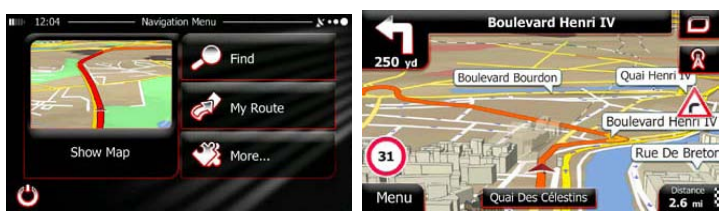

A kezdeti beállítást követően, illetve valahányszor a szoftver elindul, a Navigáció menü jelenik meg. A következő lehetőségei vannak:

- Érintse meg a gombot a úti cél kiválasztásához, amelyet megtehet egy cím megadásával, illetve egy érdekes hely, a térkép egy pontjának vagy egyik Kedvenc úti céljának kiválasztásával. Kikeresheti a legutóbbi úti célok egyikét is az Intelligens előzményekből, megadhat egy koordinátát vagy használhatja az egyik fényképen elmentett helyszínt is.
- Az útvonal paraméterek megjelenítéséhez érintse meg a My Route gombot. Az útvonalat annak teljes hosszában láthatja a térképen. Az útvonallal kapcsolatos műveleteket is végezhet, pl. az útvonal szerkesztése vagy törlése, az útvonal kezdőpontjának beállítása, alternatív útvonal választása, az útvonal egyes részeinek elkerülése, navigáció szimulálása vagy az úti cél hozzáadása a Kedvencekhez.
- Érintse meg a gombot, ha testre akarja szabni a navigációs szoftver működését, meg akarja nézni az oktatóvideót, bemutató útvonalakat akar szimulálni vagy további alkalmazásokat akar futtatni.
- A térképen történő navigáció megkezdéséhez érintse meg a show Map

ikont.

 A navigáció leállításához és a szoftverből való kilépéshez érintse meg a ikont.

# Navigáció

#### Destination (Úti cél) menü

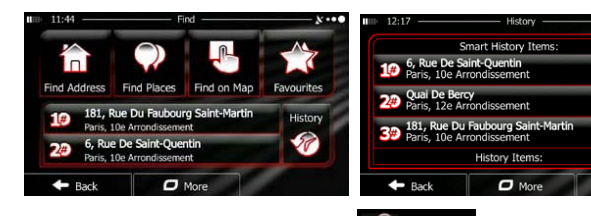

Find A Navigáció menüben érintse meg a gombot. A Keresés menüben a következő lehetőségei vannak:

Érintse meg a Frid Address gombot, ha egy címet szeretne megadni úti célként.

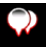

Érintse meg a Find Places gombot, ha egy érdekes helyet (POI) szeretne megadni úti célként.

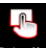

Érintse meg a Find on Map gombot, ha egy a térképen kiválasztott helyre szeretne navigálni.

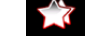

Érintse meg a Roomes gombot, ha kedvenc úti céljainak listájáról szeretne választani.

gombot, ha az összes legutóbbi úti cél listájáról szeretne

gombot, ha egy koordinátára vagy egy fényképen

Érintse meg a **#1** vagy **#2** ikonokat, ha a gombokon mutatott legutóbbi úti

célokhoz szeretne navigálni.

választani.

Érintse meg a

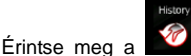

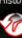

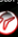

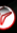

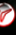

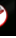

More

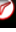

elmentett helyszínre szeretne navigálni.

#### Navigálás megadott címre

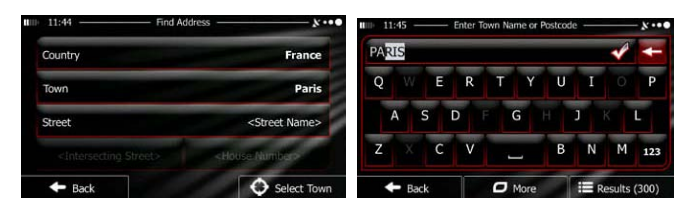

A Navigáció menüben érintse meg a find gombot, majd a modere gombot. Alapértelmezésként ezen a képernyőn a szoftver azt a várost vagy helységet ajánlja fel, ahol

éppen tartózkodik.

Ha szükséges, módosítsa az országot. Érintse meg az ország nevét mutató gombot.

- 1. A billentyűzet segítségével adja meg az ország nevét.
- Néhány karakter megadása után megjelenik azon országok listája, amelyek egyeznek a beírt szövegrésszel. Érintse meg a választani kívánt országot.

Ha szükséges, módosítsa a várost/helységet. Érintse meg a város/helység nevét mutató gombot, majd a billentyűzet segítségével adja meg a nevének egy részét. Miközben írja be a betűket, a beviteli mezőben mindig a legvalószínűbb város/helység neve jelenik meg. A következő lehetőségei vannak:

- A beviteli mezőben felajánlott város/helység kiválasztásához érintse meg a ikont.
  - A beírt szöveget a

ikon megérintésével javíthatja.

• Érintse meg a gombot, ha a bevitt adattal egyező város/helységnevek

listájában szeretne böngészni. Válasszon egy várost/helységet a listából.

# Navigáció

HU

#### Navigálás megadott címre

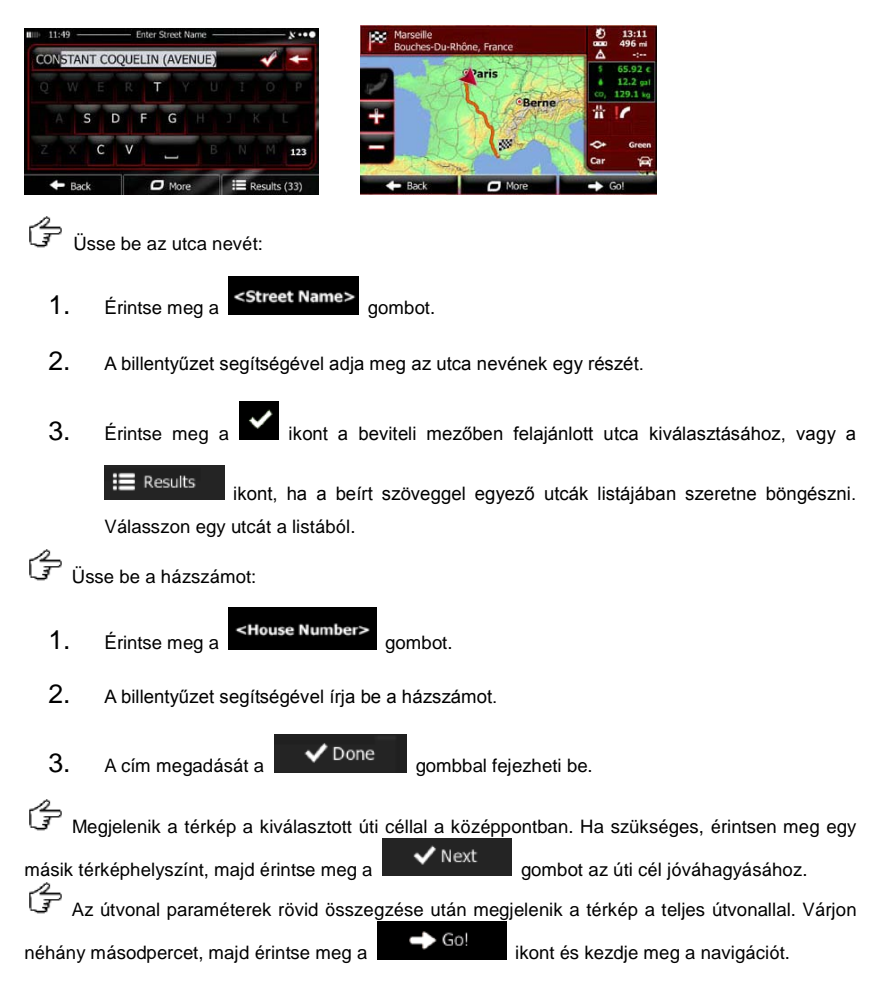

# Navigáció

#### Navigálás érdekes helvre (POI)

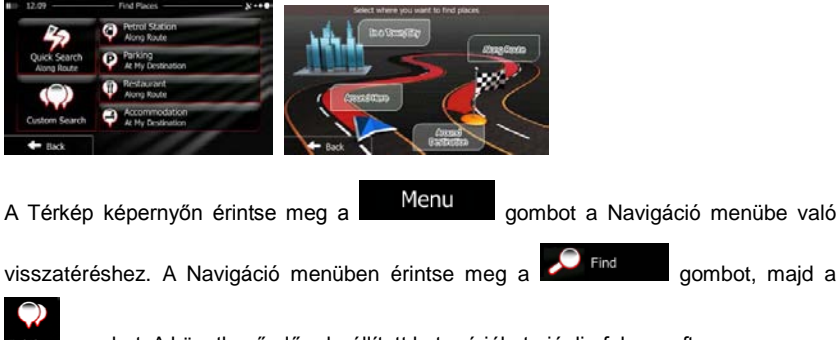

- gombot. A következő előre beállított kategóriákat ajánlja fel a szoftver:
  - Érintse meg a

gombot az útvonal mentén, vagy ha az nem

elérhető, az aktuális pozíciója vagy a legutóbbi ismert pozíciója közelében található benzinkutak listájának megjelenítéséhez.

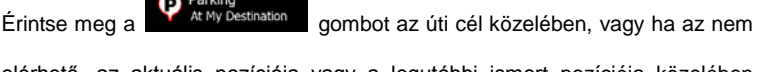

elérhető, az aktuális pozíciója vagy a legutóbbi ismert pozíciója közelében található parkolók listájának megjelenítéséhez.

Érintse meg a

Restaurant

gombot az útvonal mentén, az aktuális pozíció vagy a legutóbbi ismert helyszín közelében található éttermek listájának

megjelenítéséhez.

gombot az úti cél közelében, az aktuális Érintse meg a pozíció vagy a legutóbbi ismert helyszín közelében található szállások listájának megjelenítéséhez.

#### Navigálás érdekes helyre (POI)

gombot is megérintheti, és a név megadásával kereshet a helyszínre.

Ha a fentiek egyike sem megfelelő, érintse meg a gombot a következő helyszínek

mentén lévő érdekes helyek kereséséhez:

- Érintse meg a gombot az aktuális pozíció, vagy ha az nem elérhető, a legutóbbi ismert helyszín közelében.
- Érintse meg a gombot egy kijelölt városban vagy helységben található hely kereséséhez.
- Érintse meg a destination gombot, ha az aktív útvonal úti célja mentén szeretne egy helyet keresni.
- Érintse meg a gombot, ha az aktív útvonal mentén és nem egy adott pont körül szeretne keresni. Ez hasznos, ha egy későbbi útmegszakítást keres, amely csak minimális kitérővel jár, pl. közelgő benzinkutakat vagy éttermeket keres.

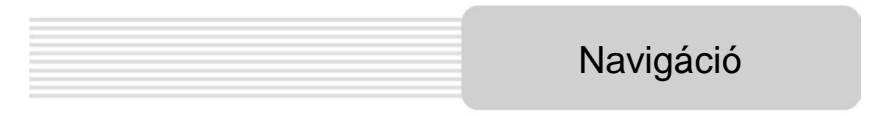

Példa az érdekes helyre (POI) történő navigálásra

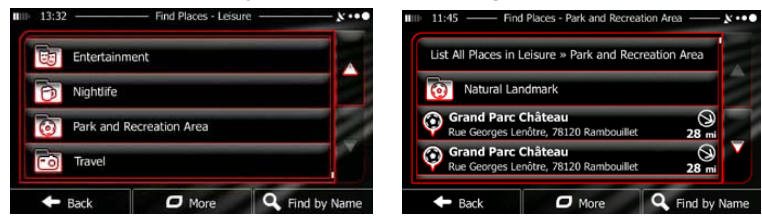

Példa: Ha egy parkot szeretne találni az úti cél körül, tegye a következőt (a Navigáció menüből indulva):

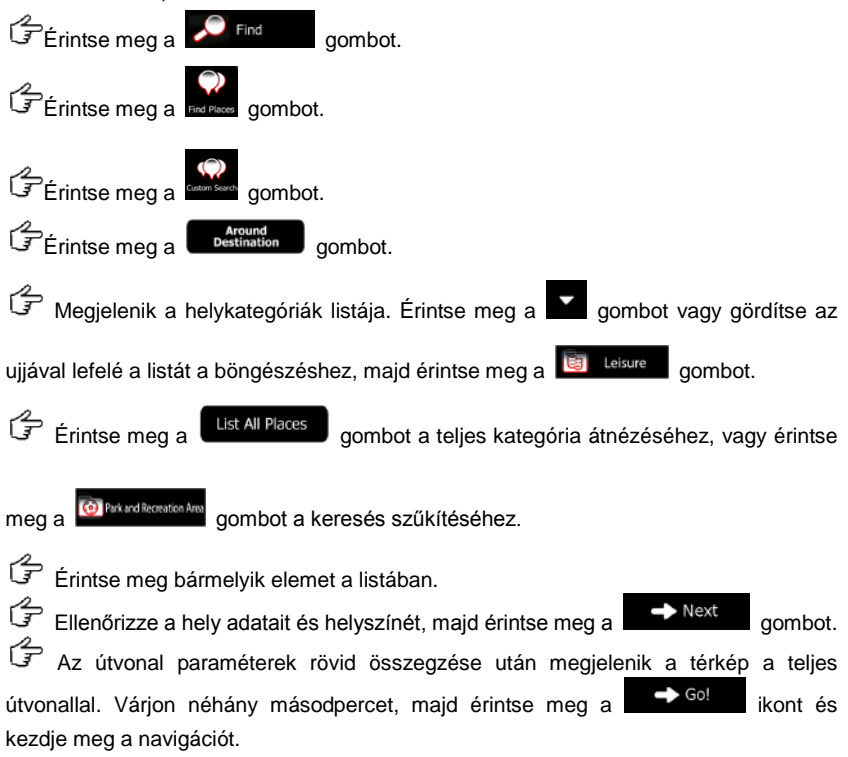

# Térkép képernyő

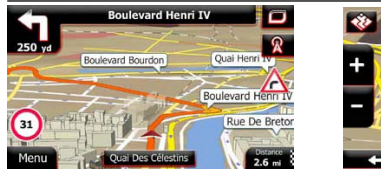

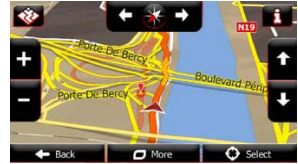

A Térkép képernyő a szoftver legfontosabb és leggyakrabban használt képernyője. A Vehimarker (gépjármű helyzetét jelölő ikon, alapértelmezésben egy kék nyíl) képviseli az aktuális pozícióját, míg a narancssárga vonal mutatja a javasolt útvonalat. A képernyőn gombok és adatmezők vannak a navigáció segítéséhez. Navigáció közben a képernyő az útvonallal kapcsolatos adatokat mutat.

- A képernyő tetején bal oldalon és jobb oldalon a haladási irányt és a házszámokat látja, ha nem választott úti célt. Ha egy útvonalon halad, akkor a következő manővert és az útvonalon soron következő utcát/utat látja. Érintse meg bármelyiket az útvonalterv megnyitásához.
- A navigáció közben hasznos funkciókat tartalmazó gyorsmenü megnyitásához érintse ikont. meg a
- Érintse meg bárhol a térképet, ha fel kívánja fedezni a térképet az aktuális pozíciója körül. Ilyenkor további, a térképpel kapcsolatos vezérlőgombok jelennek meg.
- 16.9 mi gombot, amely három adatmezőt jelenít meg a térképen. Érintse meg a

Ha bármelyiket megérinti, a többi a háttérbe kerül. Az alapértékek (ezeket a Térképbeállítások között módosíthatja):

- az úti célig hátralévő távolság,
- az érkezés becsült időpontja és
- az utazásból hátralévő idő
- A Navigáció menübe a

Menu

gomb megérintésével térhet vissza.

# HU

# További menük

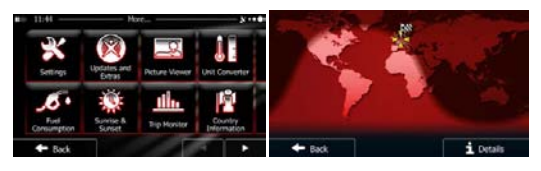

- A "Tovább" menü különböző beállításokat és további alkalmazásokat tartalmaz. A Navigáció menüben érintse meg a gombot.
  - Example : Az útvonaltervezési beállítások finomhangolása, a Térkép képernyő megjelenésének módosítása, a figyelmeztetések ki- és bekapcsolása vagy a Konfigurációs varázsló újraindítása, stb.
    - Updates and

vagy 3D tereptárgyak és hasznos alkalmazások.

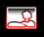

: Hozzáférés multimédia alkalmazásokhoz: a Képnézegető vagy a Zenelejátszó.

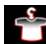

Hozzáférés utazási alkalmazásokhoz: a mértékegységváltó, a ruhaméret átváltó vagy országinformációk.

karbantartás-felügyelő, napkelt és napnyugta információ vagy az útinapló és bejárt útvonal figyelő.

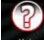

: Bemutató elolvasása a szoftver funkcióinak azonnali megértéséhez vagy az oktatóvideó lejátszása mintaútvonalak szimulálásához, hogy lássa, hogyan működik a navigáció.

# Beállítások

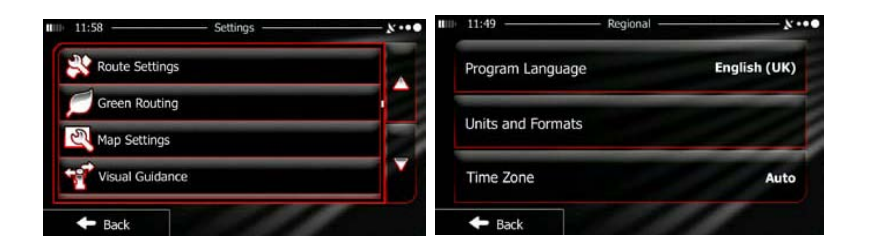

A Navigáció menüben érintse meg a *More...* gombot, majd a gombot. A Beállítások menüben a következő lehetőségei vannak (görgesse a listát az összes elem megtekintéséhez):

- Muscur and Warnings: A különböző hangerők beállítása, a hangutasításokat tartalmazó profil módosítása vagy a figyelmeztetések engedélyezése és beállítása.
- Contractivit Netrul: A Térkép képernyő gyorsmenüjében lévő funkciógombok módosítása.
- Track profiet: Mielőtt az egyik teherautó profilt választaná, mint az útvonaltervezésnél használt járműtípus, állítsa be a szerkeszthető teherautó tulajdonságprofilt az Ön teherautójának paramétereivel. A szoftver ezeket a paramétereket fogja használni az útvonal kiszámításakor.
- Traffic
   Be- vagy kikapcsolhatja az Intelligens útvonalat, kiválaszthatja, hogy figyelembe vegye-e a szoftver a forgalmi eseményeket az útvonal számításakor vagy módosíthatja a rádióadót.
- Route Settings: A vezetett jármű típusának, az útvonaltervezésnél használt út típusok és az útvonaltervezési módszer kiválasztása.
- Green Routing: Ezek a beállítások határozzák meg, hogyan számítja a szoftver a Zöld útvonalakat.

Ezek használhatóak az útvonalak költségének és CO<sub>2</sub> kibocsátásának számítására is.

- A térképpel kapcsolatos beállítások módosítása: nappali és éjszakai színsémák módosítása, alapértelmezett nagyítási szint módosítása, váltás 2D és 3D térkép között, épületek elrejtése vagy a Vehimarker módosítása (a gépjármű helyzetét jelölő ikon).
- Térkép képernyőn lévő adatmezők értékének módosítása, elágazás nézet és jelzőtábla megjelenítése vagy elrejtése, illetve útvonal folyamatjelző megjelenítése a térkép bal oldalán.
- Enderson animációk be- vagy kikapcsolása, másik felület választása az alkalmazáshoz, a kijelző háttérvilágításának beállítása.
- Regional : A programnyelv, az idő formátum és mértékegységek vagy az időzóna módosítása.
- Imp Montor : az automatikus útinapló és bejárt útvonal naplózás be- vagy kikapcsolása, az útadatbázis jelenlegi méretének ellenőrzése.
- Log Collection: Az alkalmazás gyűjti a használatra vonatkozó információkat és GPS-naplókat, amelyeket az alkalmazás, valamint a térképek minőségének és lefedettségének fejlesztésére lehet használni. Itt engedélyezheti vagy tilthatja le ezeknek a naplóknak a gyűjtését.
- Reset to Defaults: Az összes mentett adat törlése és minden beállítás visszaállítása a gyári alapértelmezett értékekre.

# Hibaelhárítás

Mielőtt az ügyfélszolgálathoz fordulna, az egyszerű problémák megoldásához kövesse az alábbi táblázatban leírt lépéseket.

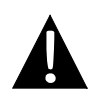

#### **MEGJEGYZÉS:**

A készülék hibás működése esetén azonnal kapcsolja ki a készüléket, és húzza ki a tápadaptert. Soha ne kísérelje meg megjavítani az egységet arra felhatalmazott szakképzett személy nélkül, mivel ezzel megrongálhatja az egységet.

| PROBLÉMA                                                              | LEHETSÉGES OK                                                           | LEHETSÉGES MEGOLDÁS                                                                                                    |
|-----------------------------------------------------------------------|-------------------------------------------------------------------------|----------------------------------------------------------------------------------------------------|
|                                                                       |                                                                         |                                                                                                    |
| A felhasználók<br>nem tudják                                          | Az adapter nincs jól<br>csatlakoztatva.                                 | Helyesen csatlakoztassa<br>az adaptert.                                                                                 |
| bekapcsolni az<br>egységet.                                           | A beépített újratölthető akkumulátor gyenge.                            | HU - 15                                                                                                    |
|                                                                       |                                                                         |                                                                                                    |
| Nincs hang.                                                           | Lehet, hogy a készülék le<br>van halkítva vagy némítva.                 | Növelje a hangerőt vagy kapcsolja be a hangszórót.                                                                      |
|                                                                       |                                                                         |                                                                                                    |
| Nincs kép.                                                            | Lehet, hogy le van véve a<br>fényerő.                                   | Állítsa be az LCD<br>fényerejét.                                                                                        |
|                                                                       |                                                                         |                                                                                                    |
| Az egység nem<br>kap műholdas<br>jeleket vagy nem<br>tud tájékozódni. | Lehet, hogy a készüléket<br>épületek vagy fémtárgyak<br>árnyékolják le. | Csak szabadtéren<br>használja az egységet. A<br>gépjárműben ezt a<br>problémát egy kültéri GPS<br>antenna használatával |

### Hibaelhárítás

mozgását.

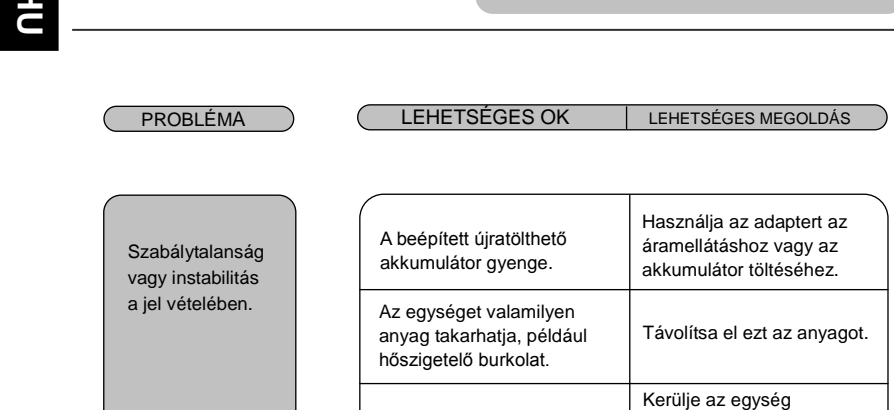

HU - 16

Ha a készüléket számítógéphez szeretné csatlakoztatni adatmásolás vagy szinkronizáció miatt, akkor indítsa el az illesztőprogramot/dokumentációt tartalmazó CD-n található telepítő fájlt vagy töltse le a fájlt a Microsoft weboldaláról a telepítéshez:

Microsoft Active Sync® szoftver a Microsoft XP vagy korábbi verziójú operációs rendszerekhez

(http://www.microsoft.com/windowsmobile/en-us/downloads/microsoft/activesync-dow nload.mspx)

és/vagy

Microsoft Mobile Device Center® szoftver a Microsoft Vista operációs rendszerhez (<u>http://www.microsoft.com/windowsmobile/en-us/downloads/microsoft/device-center-download.mspx</u>).

Részletesebb információkért olvassa el ezek felhasználói útmutatóját.